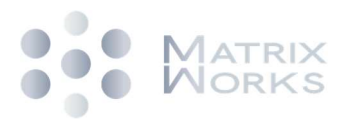

# **<u>8K output timing setting procedure</u>**

## Introduction

Following procedures show how to set up the PC output timing to 8K/1K. They are different according to different brand of graphic card. Nvidia display card can be configured with customized 8k/1k output resolution without disabling Digital Signature. Intel and some other brand display card may require disable Digital Signature and install INF driver to get 8k/1k output

### For NVIDIA graphic card:

Step 1: right click on the mouse to open up NVIDIA Control Panel.

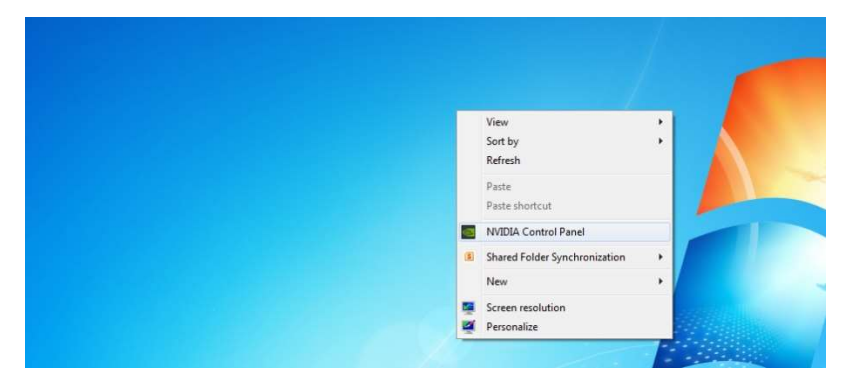

Step 2:

Click **Change resolution**, go to **Customize**, then click **Create Custom Resolution**. Step 3:

In Create Custom Resolution window:

- Horizontal pixels choose 7680
- Vertical lines choose 1080
- Refresh rate (Hz) choose 30
- Click Timing and choose in Standard: CVT reduced blank

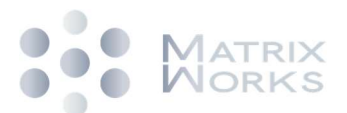

| 🔾 Back 🔹 🜍   🚮                                                                                                    |                                                                                                    |                                                                                                    |                                                                                                    |                                                                                                    |
|----------------------------------------------------------------------------------------------------|----------------------------------------------------------------------------------------------------|----------------------------------------------------------------------------------------------------|----------------------------------------------------------------------------------------------------|----------------------------------------------------------------------------------------------------|
| elect a Task<br>C Distings<br>-Adjust mage settings with preview<br>-Adjust mage actings<br>-Set Physic Configuration<br>- Bound and Configuration<br>- Repair destination<br>- Repair destination<br>- Repair dest                                                                                                    | Change Resolution You can adjust the amount of information appearing on the sovien and re country-generic signal far your analised addination (St) TV:      Select the display you would like to change.                                                                                                    | Customize<br>Select the resolutions that you want to add, you can or<br>result in a temporary blenk display.<br>Resolutions:<br>PC<br>\$ 40 x 40 as 60et (\$2 bit) | Create Custom Resolution Create a resolution that is not currently availat for times when testing a new custom resolutio Display mode (as reported by Vindows) Horizonal Jourdes): 760 Refreshrate (tr): 30 | ile in Windows. Your display may ficker a<br>n.<br>Vertical Ines: 1080 @<br>Color depth (bop): 22 -                                                                     |
| Stereoscyci<br>Stereoscyci<br>Stereoscyci<br>Stereoscyci<br>Stereoscyci<br>Stereoscyci<br>Stereoscyci<br>Stereoscych<br>Stereoscych<br>Stere | PLB3712H05         Gesbox+FCHE11           2. Choose the resolution.         Connector:           Connector:         HEME 1+DTV           Resolution:         Utra HD, HD, 50           Utra HD, HD, 50         Image: State 1-State 1-Sta |                                                                                                    | Scan type: Progressive                                                                                                    | Vertical<br>1000 \$7<br>4 \$7<br>5 \$7<br>1125 \$7<br>1125 \$7                                                                                                    |
|                                                                                                    |                                                                                                    | Show 8-bit and 16-bit resolutions<br>Enable resolutions not exposed by the display<br>Create Custom Resolution                                                     | Polarity: Positive (+) • • Positive (+) • • Positive (+) • • • • • • • • • • • • • • • • • • •                                                                                                    | Positive (+)         v         Posel dock:           30.000         +         Hz         148.5000 M           (29.000 to 31.000)          148.5000 M         148.5000 M |
|                                                                                                    | Cuttoria                                                                                                    | G BRE CUSUNI RESUMMAN                                                                                                    |                                                                                                    | Test Can                                                                                                    |

#### Step 4:

#### Extension mode setting

- Right click Desktop and select [Display Settings]
- Select GeoBox as Display 2 under extension mode
- Select Display 2 and set Resolution at 7680x1080
- Confirm to reserve the change

## For Intel graphic card:

Step 1. Disable Windows Digital Signature

- 1. [Power off and Re-start] with [shift] key is pressed.
- 2. After Restart again, user will see below window. Please select [Troubleshoot]

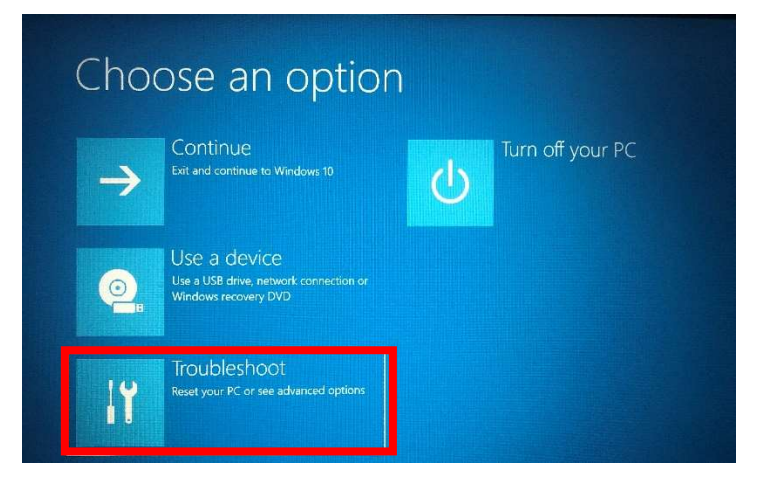

3. Click [Advanced Settings]

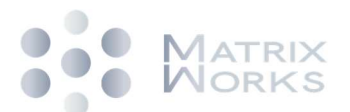

| © | Troubleshoot                                                                    |                                                |  |
|---|---------------------------------------------------------------------------------|------------------------------------------------|--|
|   | Reset this P<br>Lets you choose wh<br>remove your person<br>reinstalls Windows. | PC<br>nether to keep or<br>nal files, and then |  |
|   | Xdvanced o                                                                      | options                                        |  |

4. Click [See more recovery Options]

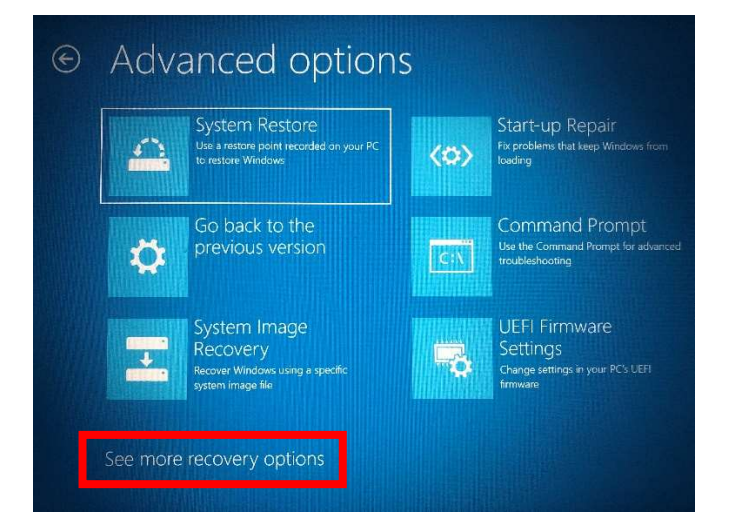

5. Click [Startup Settings] and [Restart]

| E | Start-up Settings                                                                          |         |
|---|--------------------------------------------------------------------------------------------|---------|
|   | Restart to change Windows options such as:                                                 |         |
|   | Enable low-resolution video mode                                                           |         |
|   | Enable debugging mode                                                                      |         |
|   | Enable boot logging                                                                        |         |
|   | Enable Safe Mode                                                                           |         |
|   | Disable driver signature enforcement                                                       |         |
|   | Disable variy-raundi and-namene protection     Disable automatic restart on system failure |         |
|   |                                                                                            | Restart |

- 6. Wait for PC Restart, user will see below Start Up Settings screen. Please click "7" to disable driver signature enforcement.
- 7. Please install GeoBox.inf driver before re-start your PC. Otherwise, Digital Signature may be re-enabled after PC re-start.

### Step 2: Install GeoBox INF file

Right Click on GeoBox.inf driver by mouse, then click [Install] to start installation After finish inf driver installation, user can start Intel display card settings

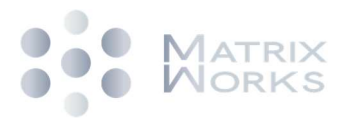

## Step 3: Intel Display card 8k output setting procedures

- 1. Click [Intel Control Panel]
- 2. Select [Monitor]
- 3. Select [GeoBox HDMI]
- 4. Click [Customized resolution], then click [Yes]
- 5. Input required resolution and select [CVT-RB] (reduced blanking)
- 6. Click [Add] and confirm [Yes]
- 7. Right click Desktop and select [Display Settings]
- 8. Select GeoBox as Display 2 under extension mode
- 9. Select Display 2 and set Resolution at 7680x1080
- 10. Confirm to reserve the change

#### Important notice:

- GeoBox can support horizontal resolution up to 3x1920=5760 or 4x 1920=7680 @30Hz refresh rate with vertical resolution up to 1200. If user wants to support 5760x1080 input timing, please add this timing into supporting list through the same procedures as 8k/1k.
- The resolution installation is related to the input port EDID settings in GeoBox. If user set EDID at specific timing (such as 3840\*2160 @60Hz) in specific input port (such as HDMI-1), once user select other input port or different EDID resolution, the PC output resolution will be also changed to new resolution but not at 8k/1k. If user selects back to this input port and EDID, PC will automatically output 8k/1k timing.
- The PC with 4k/2k @30hz output capability may be able to output 8k/1k timing. 4k/2k
   @60Hz output display card should be able to output 8k/1k @30hz output timing.
- 4. User can re-start the PC and the 8k/1k output resolution will be kept at the same without change.
- 5. User can turn off/on GeoBox without affect 8k/1k settings unless user changing input port or set different EDID.
- 6. When 8k/1k signal is enabled, user needs to set Video Wall [Zoom] at H=4 to see clear full HD image in the monitor.
- Please select video player & photo player that can support 8k/1k true high resolution output for GeoBox system.

-----END-----